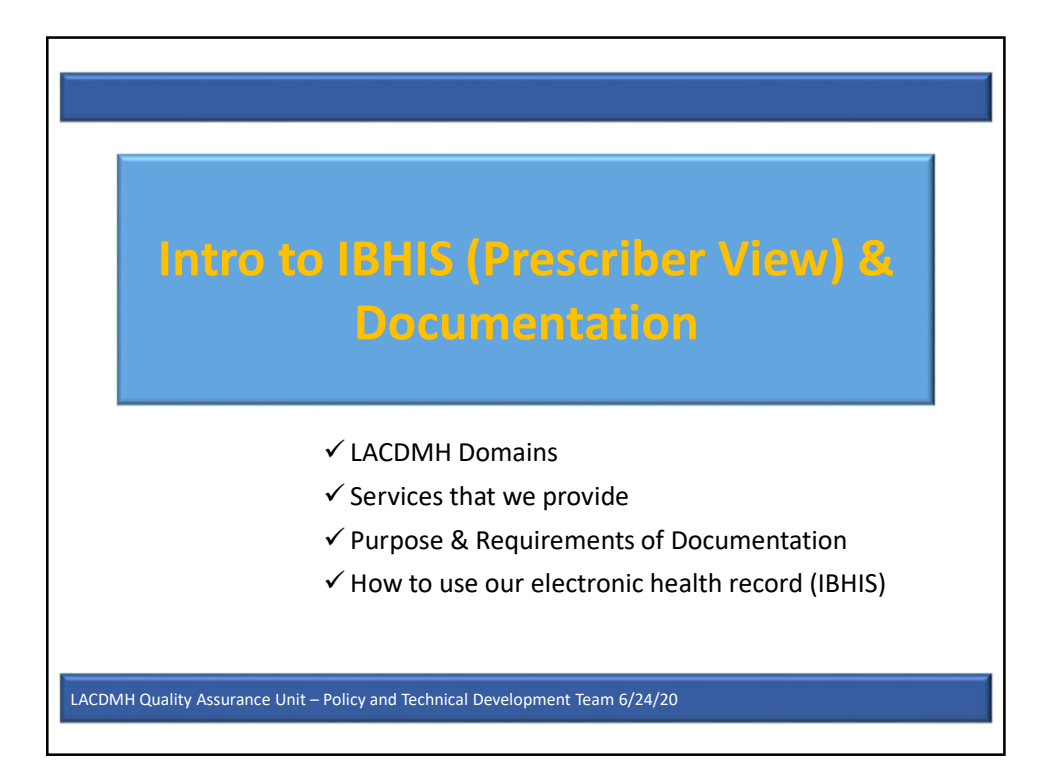

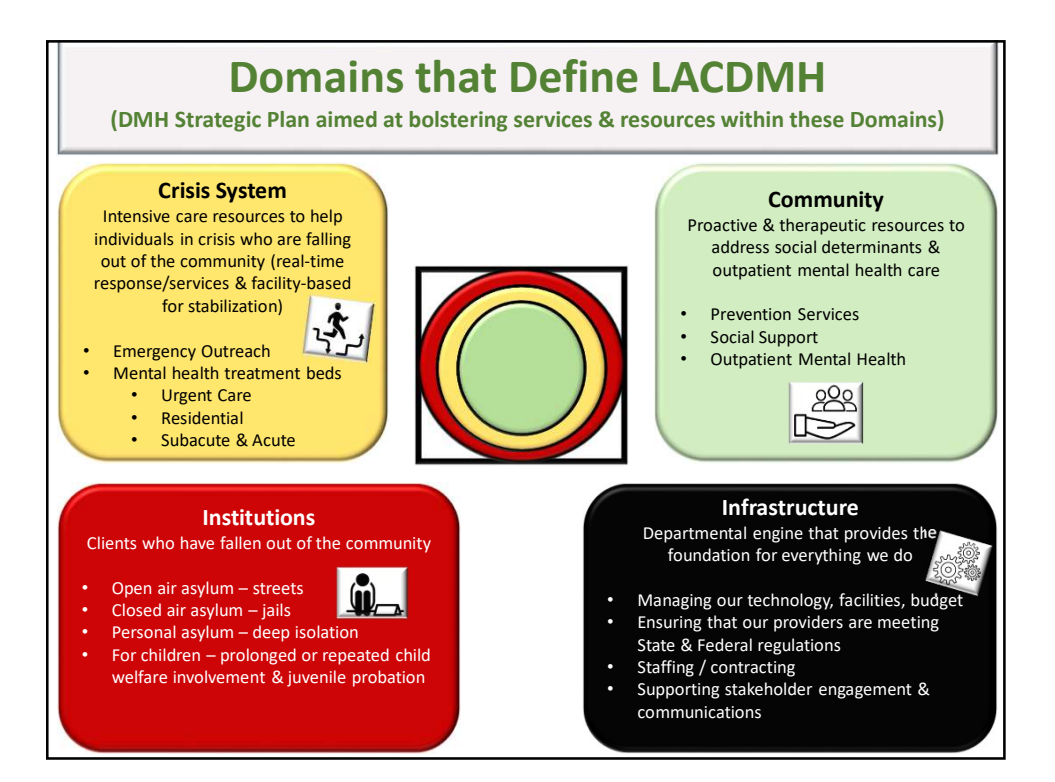

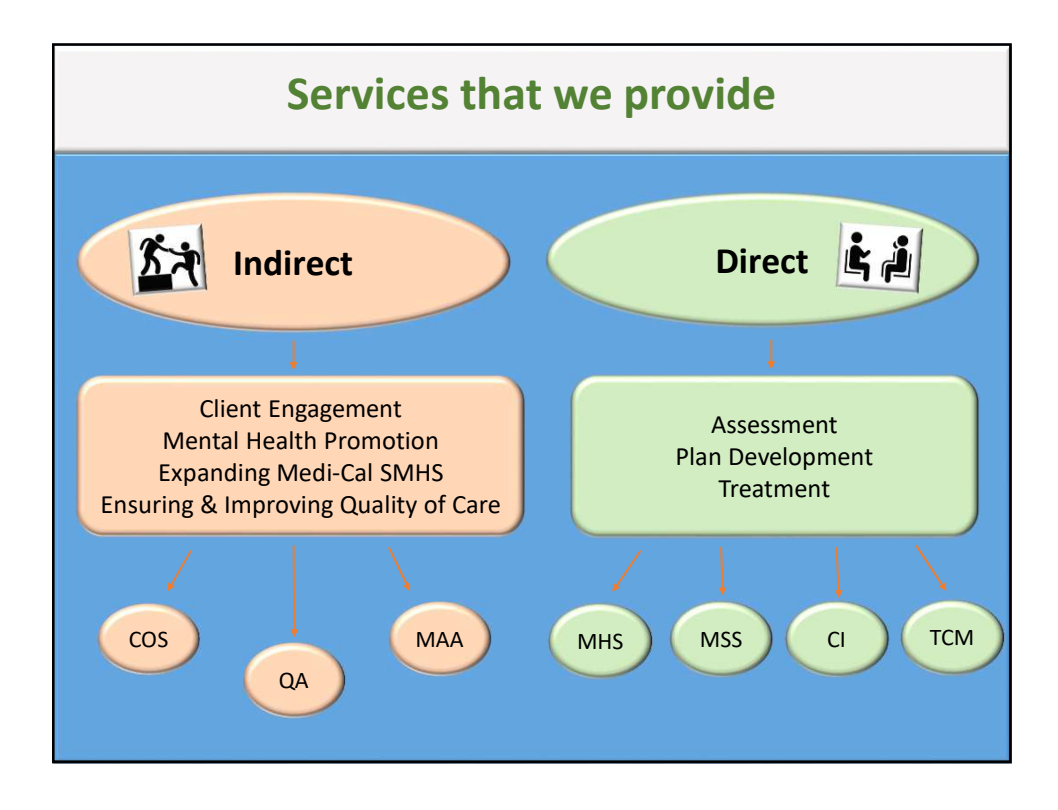

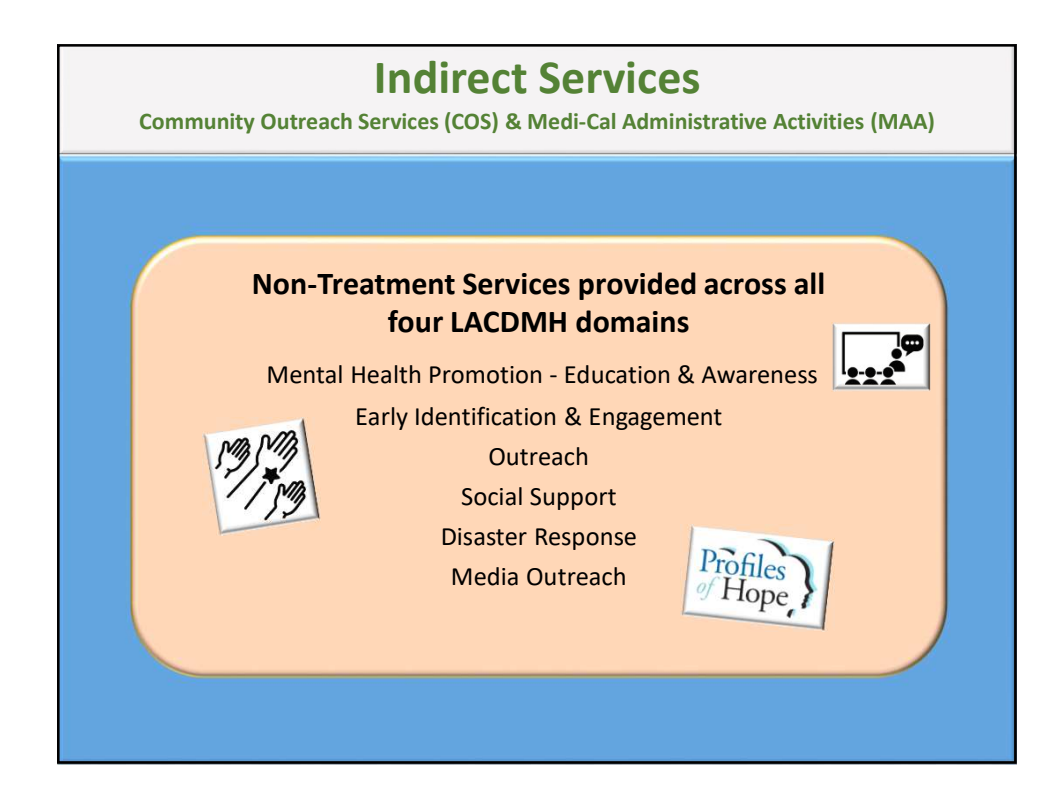

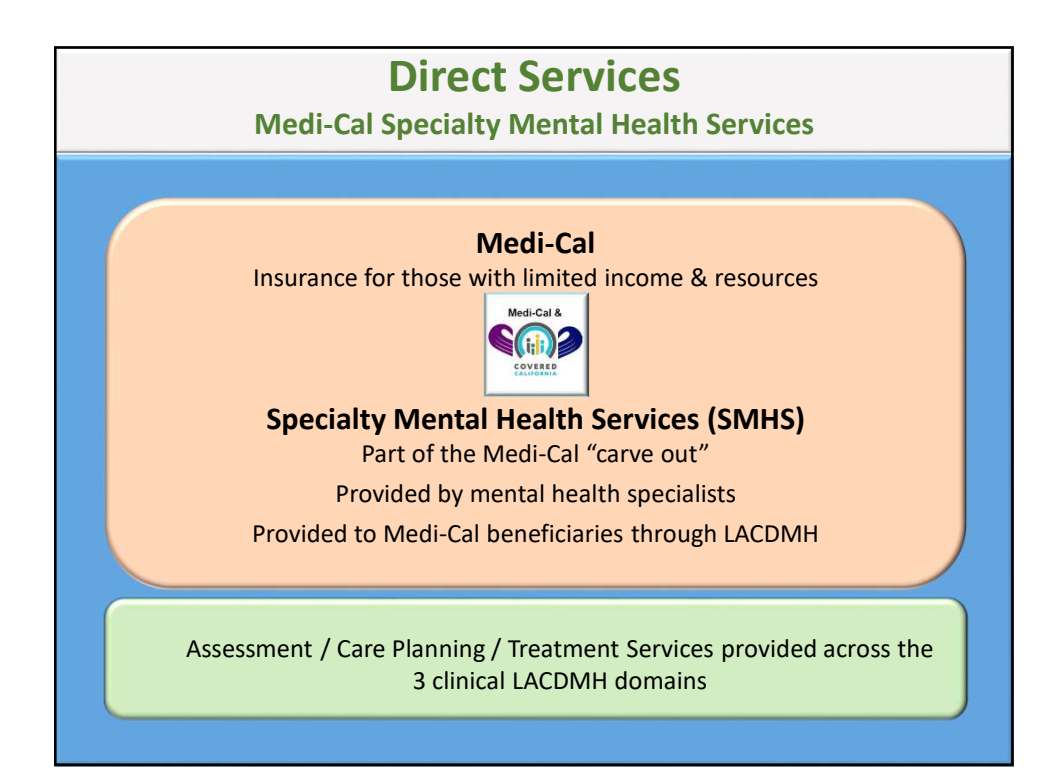

| What outpatient SMHS are covered & provided by directly-operated?<br>(reimbursable services) |                                                                                                    |                                                                                                    |
|----------------------------------------------------------------------------------------------|----------------------------------------------------------------------------------------------------|----------------------------------------------------------------------------------------------------|
| Mental Health<br>Services (MHS)                                                              | Individual, group, collateral or family-based interventions to restore a client's functioning and ability to remain in the community with goals of recovery and resiliency                                                                                                    | <ul> <li>✓ Assessment</li> <li>✓ Plan Development</li> <li>✓ Therapy</li> <li>✓ Rehabilitation</li> <li>✓ Collateral</li> </ul>                                                                                                    |
| Intensive Home<br>Based Services<br>(IHBS)                                                   | An intensive form of MHS that is predominantly delivered in the home, school or<br>community.<br>IHBS is specifically intended for children/youth who are already receiving<br>Intensive Care Coordination.                                                                   | <ul> <li>✓ Rehabilitation</li> <li>✓ Collateral</li> </ul>                                                                                                    |
| Targeted Case<br>Management<br>(TCM)                                                         | Services that assist a client in accessing needed ancillary resources (e.g. medical, alcohol/drug treatment, vocational)                                                                                                    | <ul> <li>✓ Assessment</li> <li>✓ Plan Development</li> <li>✓ Referral and Related Activities</li> <li>✓ Monitoring &amp; Follow-Up</li> </ul>                                                                                                    |
| Intensive Care<br>Coordination<br>(ICC)                                                      | An intensive form of TCM that facilitates the assessment, planning and coordination of services.<br>ICC is specifically intended for children/youth who are involved in multiple child serving systems and require cross-agency collaboration through a Child and Family Team | <ul> <li>Planning &amp; Assessment of Strengths &amp;<br/>Needs</li> <li>Reassessment of Strengths &amp; Needs</li> <li>Referral, Monitoring, and Follow-Up<br/>Activities</li> <li>Transition</li> </ul>                                                   |
| Medication<br>Support Services<br>(MSS)                                                      | Prescribing/furnishing, administering and monitoring psychiatric medications to reduce a client's mental health symptoms                                                                                                    | <ul> <li>✓ Evaluation of the Need for Meds</li> <li>✓ Evaluation of Clinical Effectiveness &amp; Side Effects of Meds</li> <li>✓ Obtaining Information Consent</li> <li>✓ Medication Education</li> <li>✓ Collateral</li> <li>✓ Plan Development</li> </ul> |
| Crisis<br>Intervention (CI)                                                                  | Unplanned and expedited services to address a condition that requires more timely response than a regular appointment in order to assist a client to regain/remain functioning in the community.                                                                              | <ul> <li>✓ Assessment</li> <li>✓ Therapy</li> <li>✓ Collateral</li> <li>✓ Referral</li> </ul>                                                                                                    |

| What other SMHS are covered & provided by LACDMH?<br>(reimbursable services) |                                                                                                    |  |
|------------------------------------------------------------------------------|----------------------------------------------------------------------------------------------------|--|
| Therapeutic Behavioral<br>Services<br>(TBS)                                  | An outpatient, intensive, one-to-one behavioral mental health service available to children/youth to teach new ways of managing challenging behaviors                                                          |  |
| Day Rehabilitation                                                           | A structured program intended to restore independence and functioning.                                                                                                    |  |
| (DR)                                                                         | The program lasts at least 3 hours a day.                                                                                                    |  |
| Day Treatment Intensive                                                      | A structured program intended as an alternative to hospitalization.                                                                                                    |  |
| (DTI)                                                                        | The program lasts at least 3 hours a day.                                                                                                    |  |
| Crisis Stabilization                                                         | Unplanned and expedited services lasting less than 24 hours to address an urgent condition that cannot be addressed in a community setting.                                                                    |  |
| (CS)                                                                         | The goal is to avoid the need for hospitalization.                                                                                                    |  |
| Adult Residential                                                            | Recovery focused rehabilitative services provided in a non-institutional, residential setting.                                                                                                    |  |
| Treatment                                                                    | The service is available 24 hours a day, seven days a week.                                                                                                    |  |
| Crisis Residential Treatment                                                 | Rehabilitative services provided in a non-institutional, residential setting which provides a structured program short-term (3 months or less).<br>The service is available 24 hours a day, seven days a week. |  |
| Psychiatric Inpatient<br>Hospital                                            | Acute psychiatric inpatient hospital services and administrative day services provided in a hospital                                                                                                    |  |

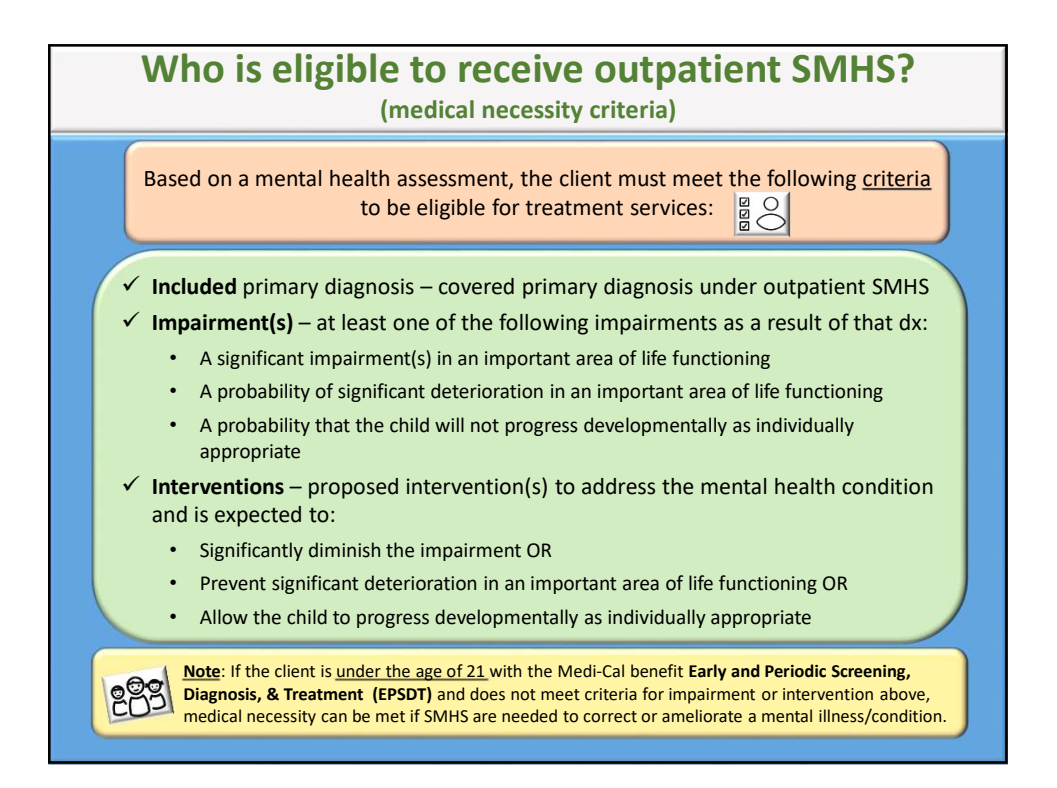

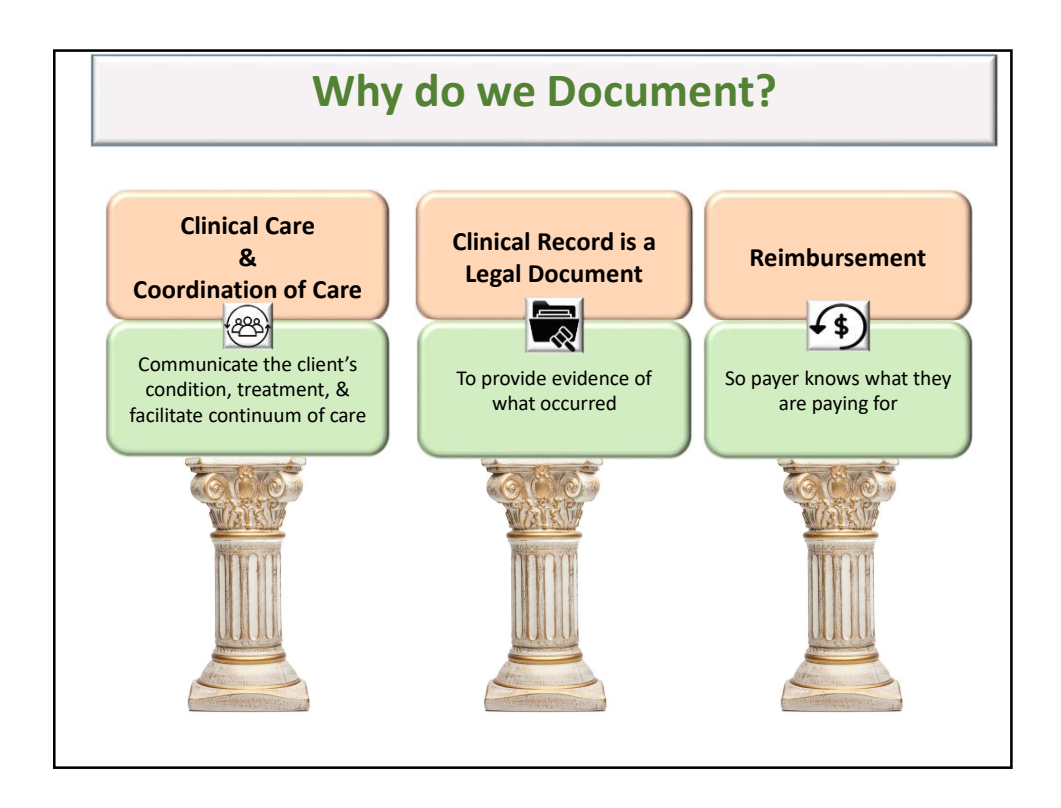

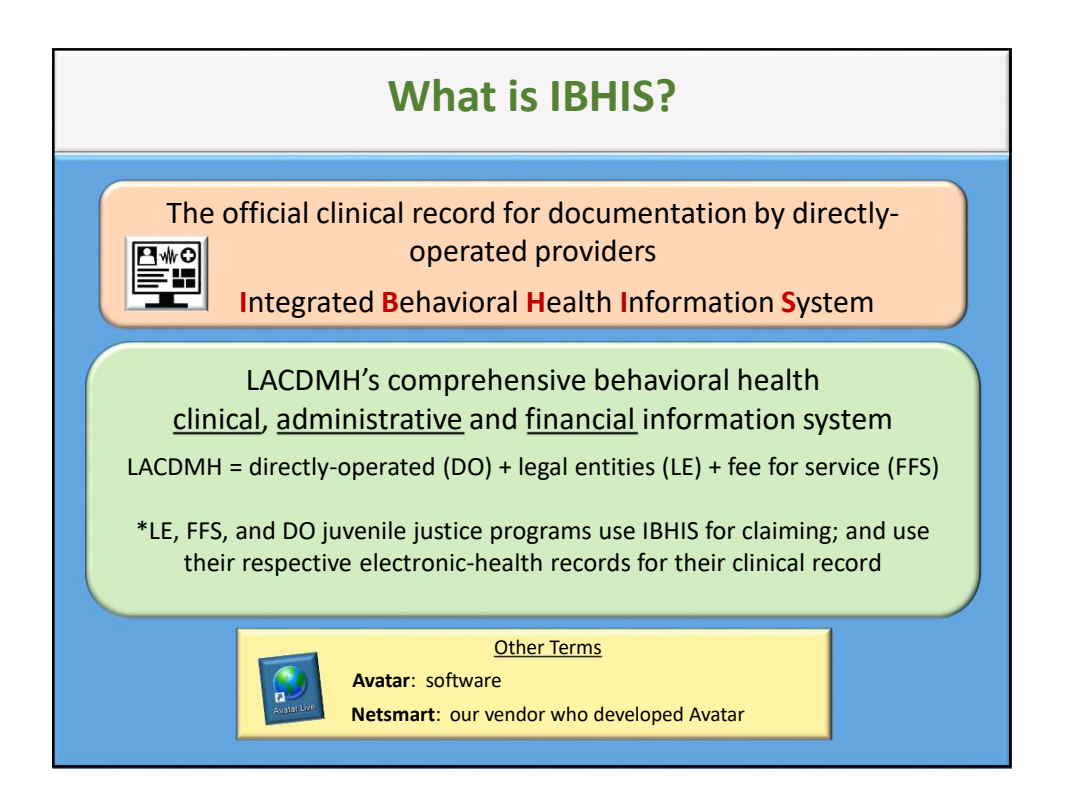

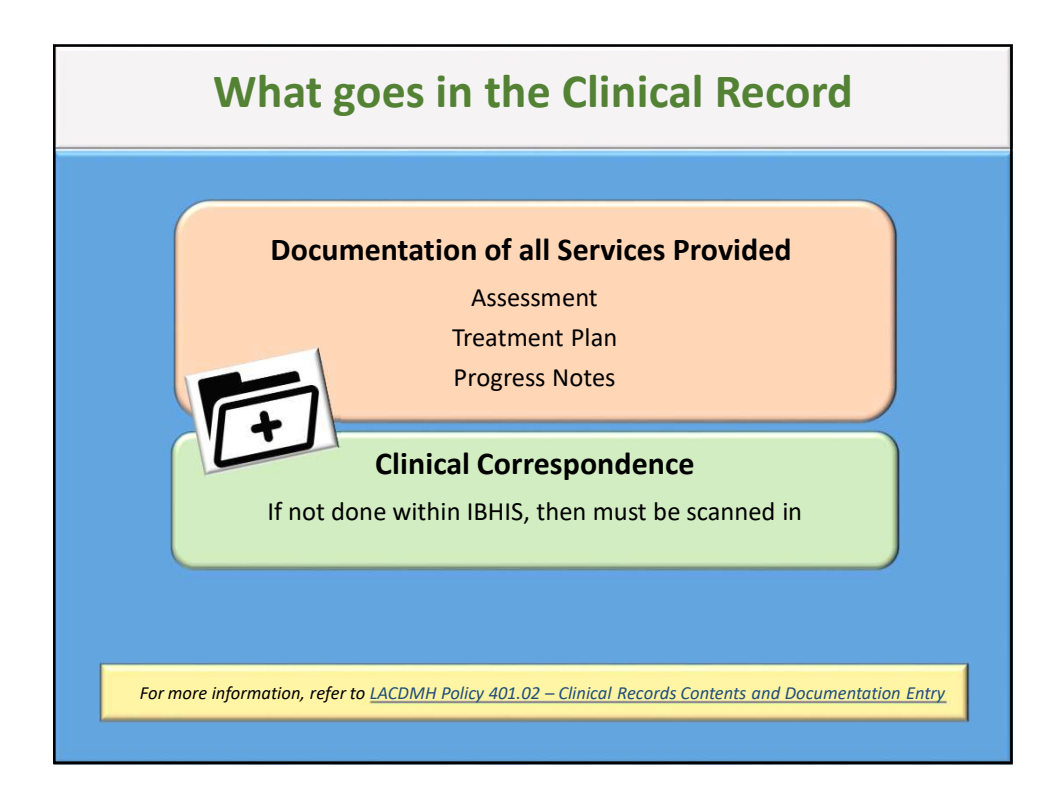

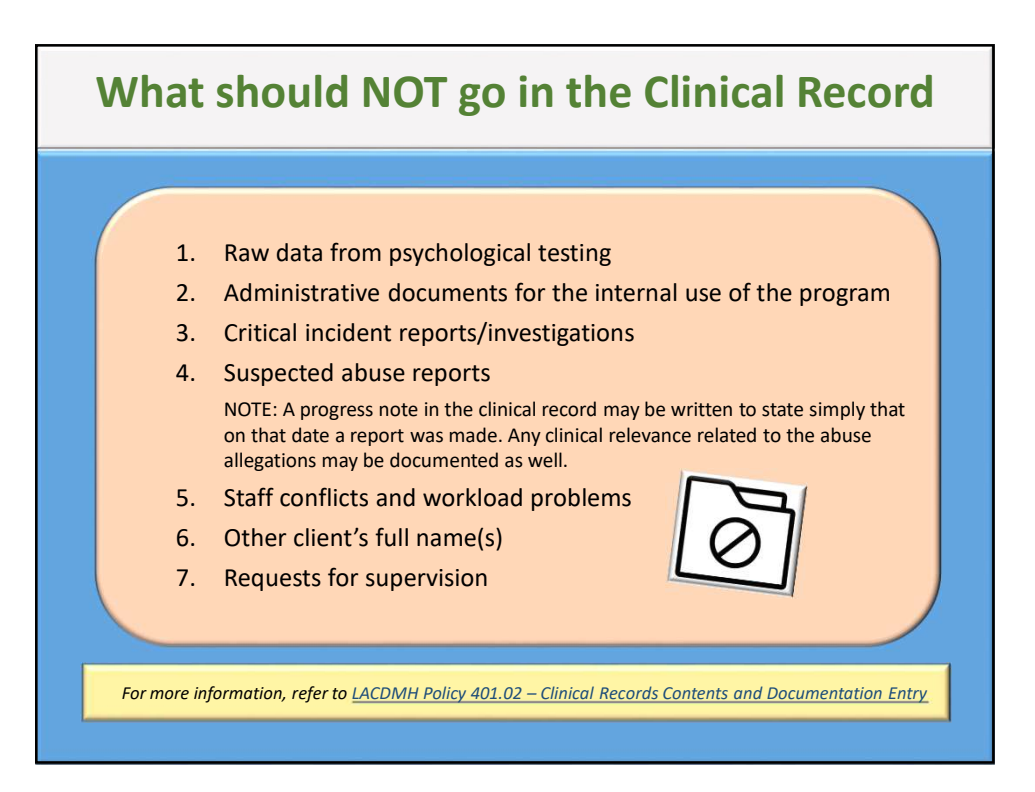

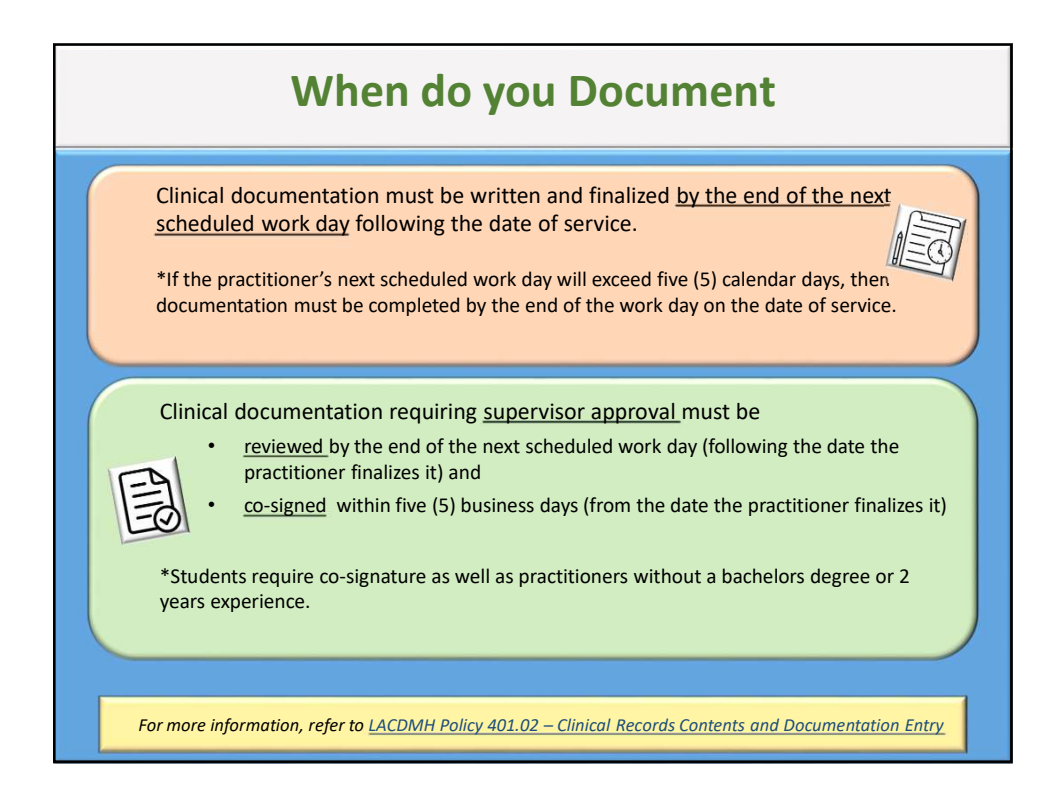

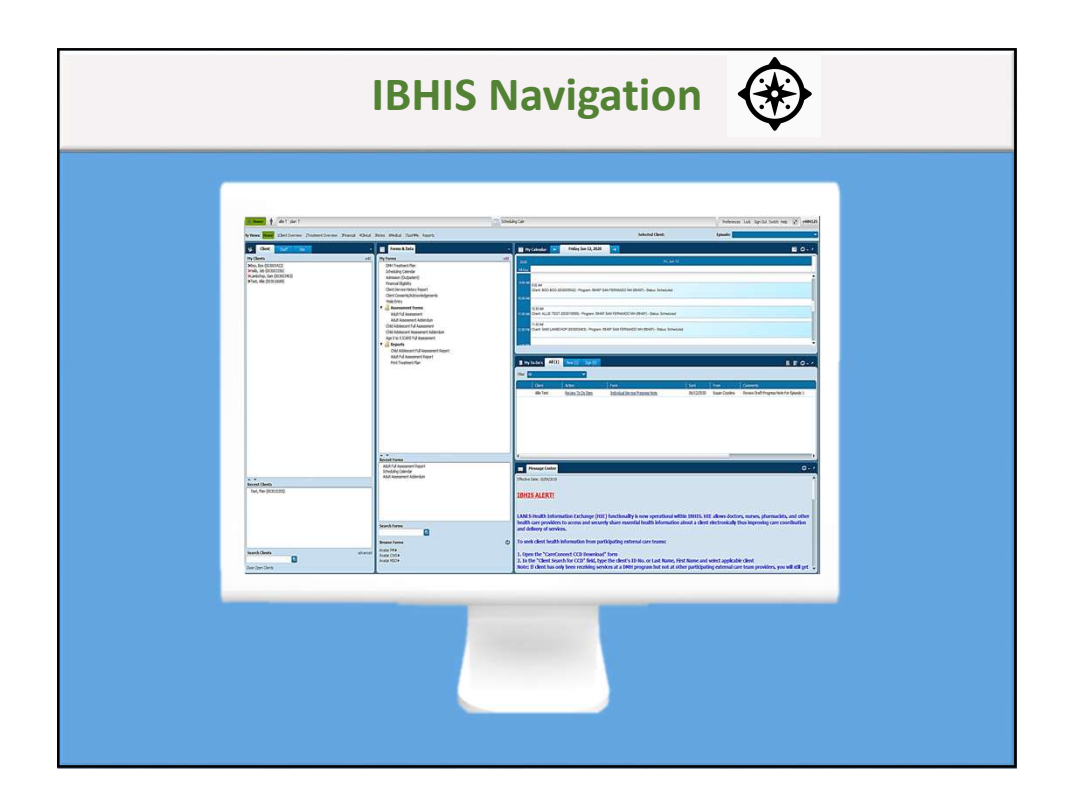

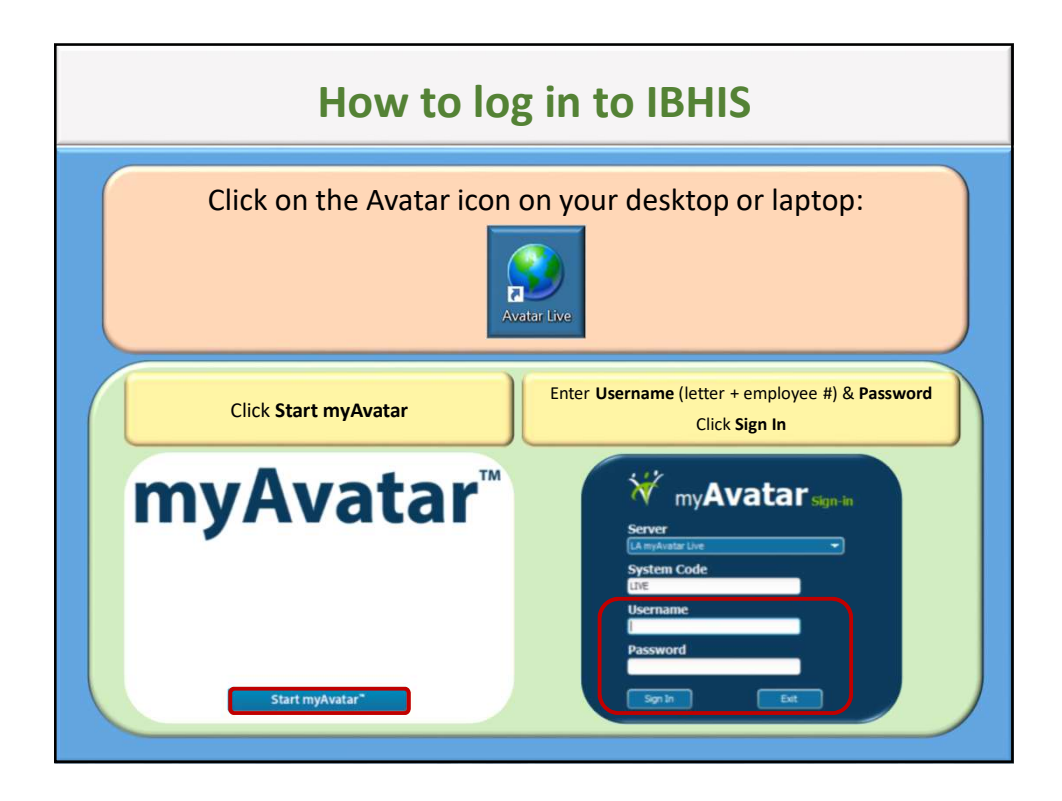

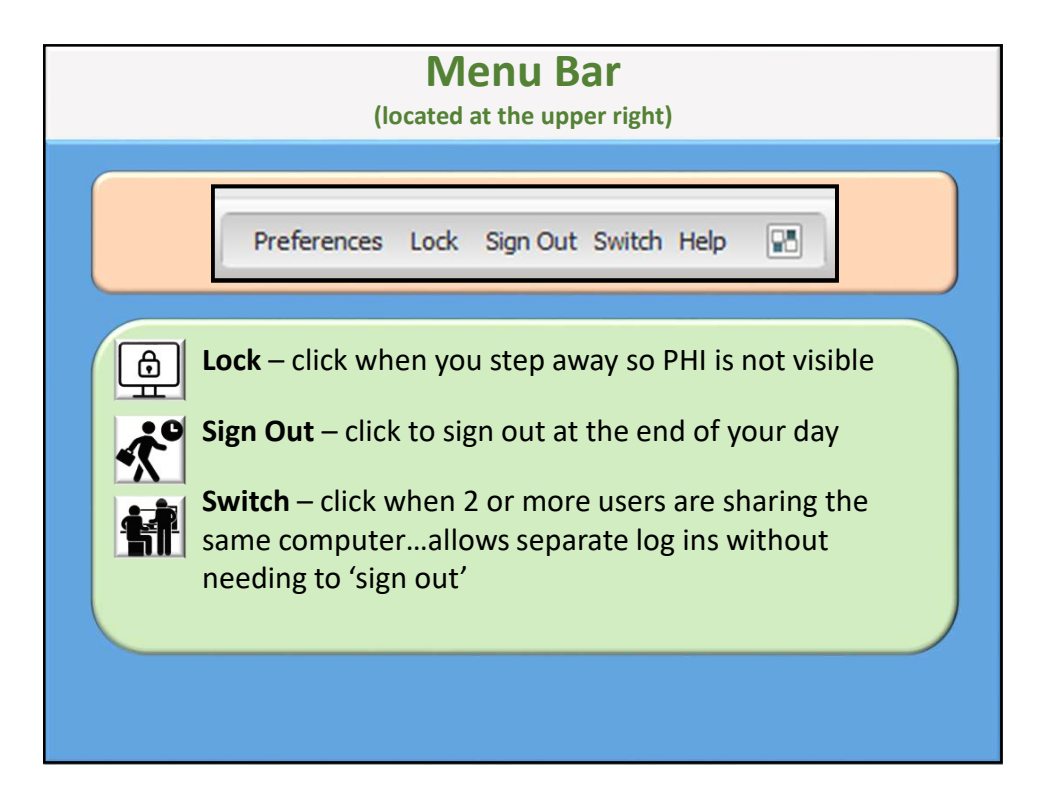

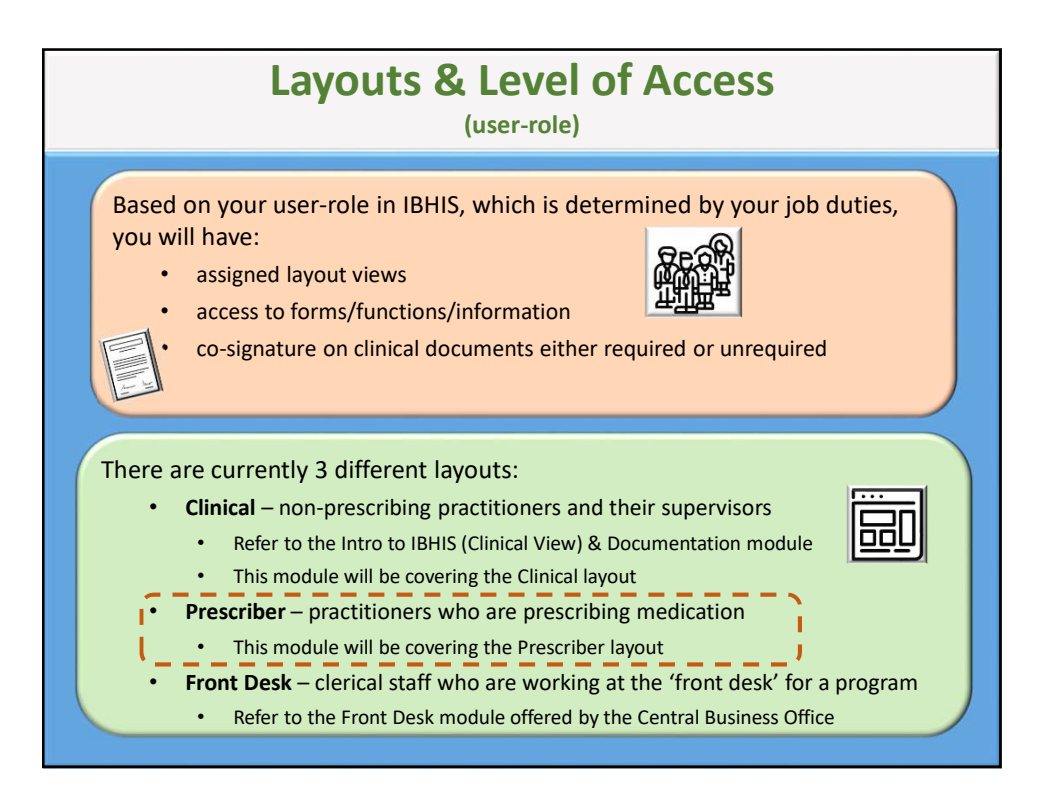

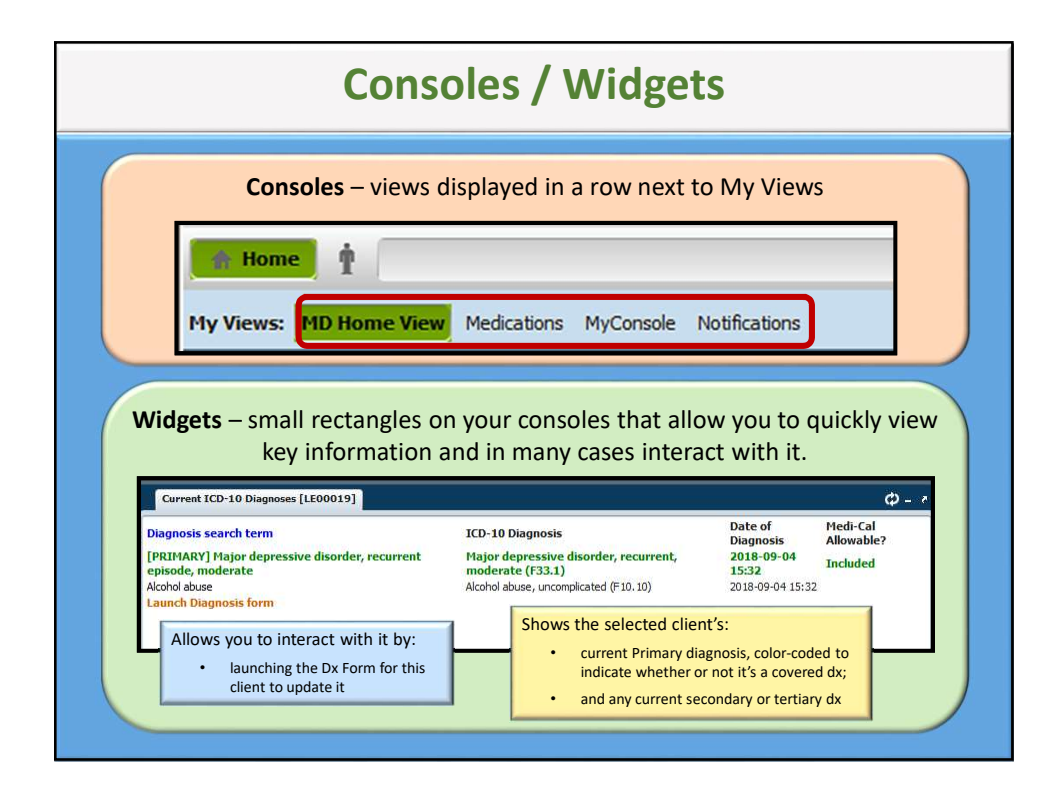

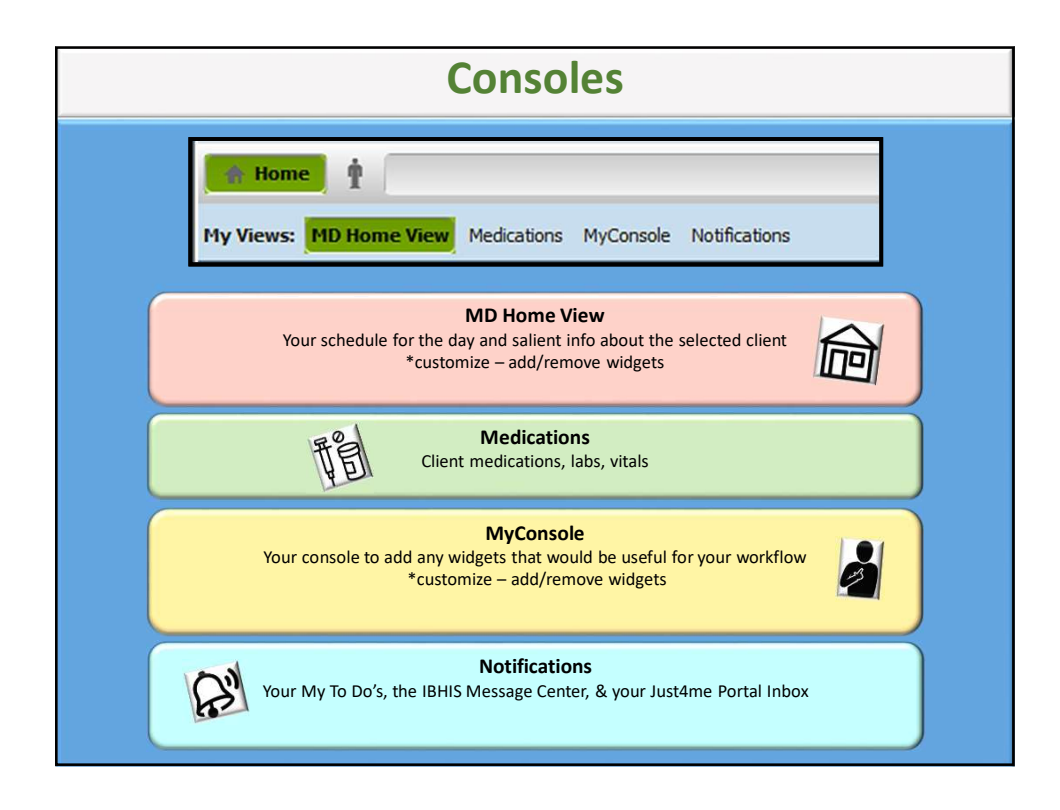

|                                                                                                    | Wid                                                                                                    | gets – I                                                                                                    | Key Fun                                                          | ctions                                                                            |                                                                        |   |
|----------------------------------------------------------------------------------------------------|----------------------------------------------------------------------------------------------------|----------------------------------------------------------------------------------------------------|------------------------------------------------------------------|-----------------------------------------------------------------------------------|------------------------------------------------------------------------|---|
| Blue font – cl                                                                                                    | ick to open that spec                                                                                                    | ific form                                                                                                    |                                                                  | Refre                                                                             | sh Minimize Undock                                                     |   |
| INAME<br>Sally Care<br>Jane Smith<br>Bob Test Social W<br>Dr. Primary Docto<br>LAUNCH Client Cor<br>LAUNCH Outside P                                                                                                    | Relationship<br>Whole Person Care<br>DCFS<br>DCFS<br>Primary Care Provider<br>tracts<br>roviders<br>Orange Lan<br>new for | Title Street Add<br>LCSW<br>CSW-II<br>unch links – click<br>rm for the selecte                                                                       | r.1 City/State Home F<br>to launch a<br>ed client                | hone Work Phone 1<br>213-555-5555<br>213-555-5555<br>310-333-3333<br>323-111-1111 | Cell Phone Email                                                       |   |
|                                                                                                    |                                                                                                    | DMH Client Tre                                                                                                    | Groop - current                                                  | Refr                                                                              | esh Minimize Dock                                                      |   |
| DMH Client                                                                                                    | Treatment Plans (Last 2 Year                                                                                              | 0                                                                                                    | Red = expired                                                    |                                                                                   | φ - +                                                                  |   |
| Plan Name           6840, S. Cozoli           6864, S. Cozoli           6864, S. Cozoli           6864, S. Cozoli           6864, S. Cozoli           6840, S. Cozoli           6840, S. Cozoli           6840, S. Cozoli           6840, S. Cozoli           6840, S. Cozoli           6840, S. Cozoli           6840, S. Cozoli           6840, S. Cozoli           6840, S. Cozoli | Plar<br>Do Updi<br>Do Ann<br>O Updi<br>O Ann<br>Treatment Plan                                                            | Type         Plan Date           te         06-14-202           ual         10-16-201           te         03-20-201           ual         09-04-201 | End Date<br>10-15-2020<br>10-15-2020<br>09-04-2019<br>09-04-2019 | 155 MHS<br>MHS<br>MHS<br>MHS<br>MHS                                               | TCM Status<br>TCM Draft<br>Final<br>TCM Final<br>Red = Draft or Pendin | g |
|                                                                                                    |                                                                                                    |                                                                                                    |                                                                  |                                                                                   |                                                                        |   |

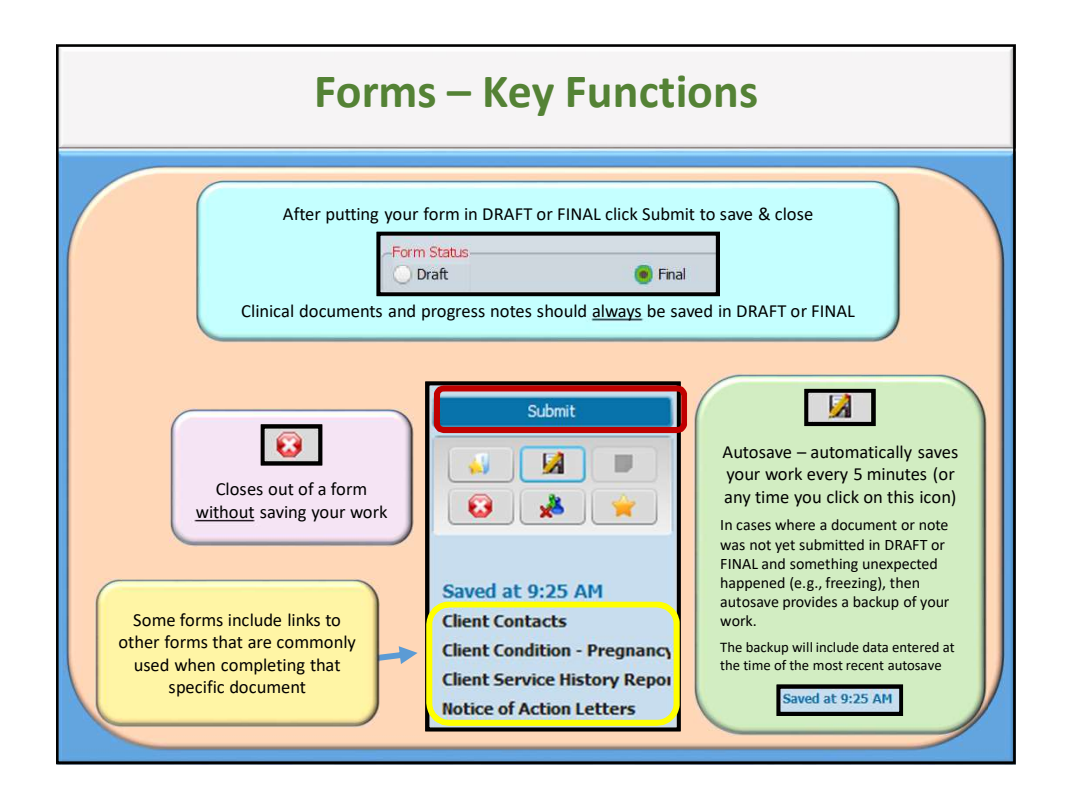

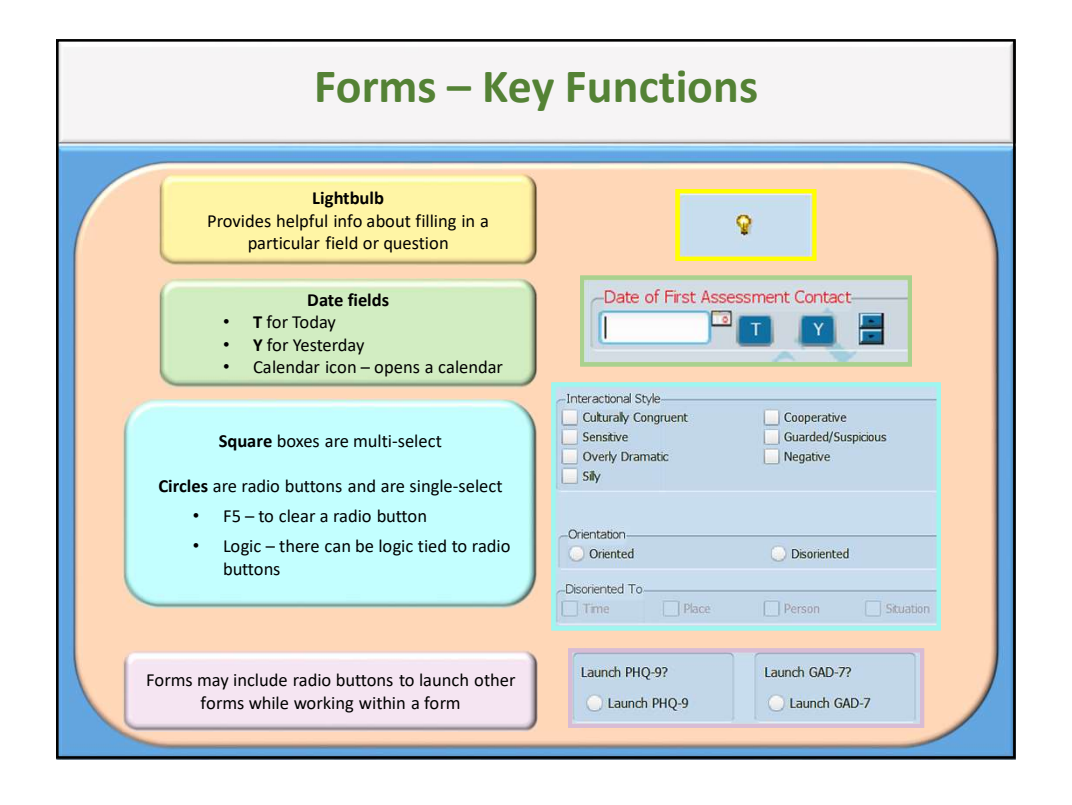

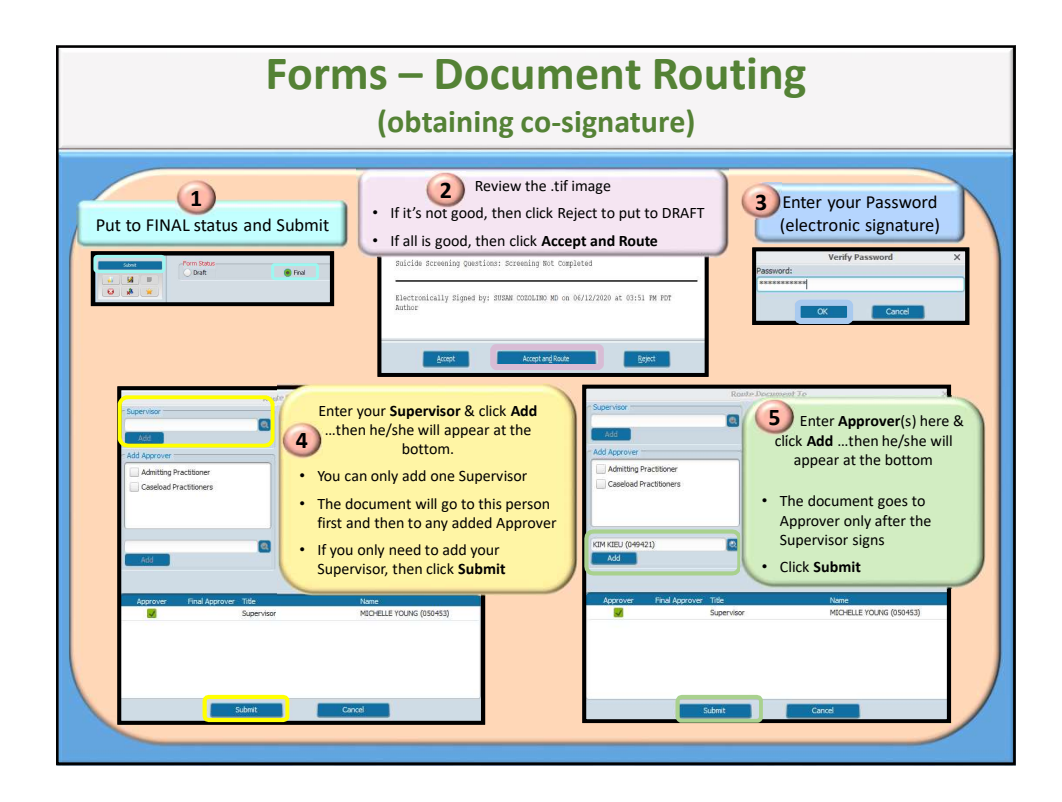

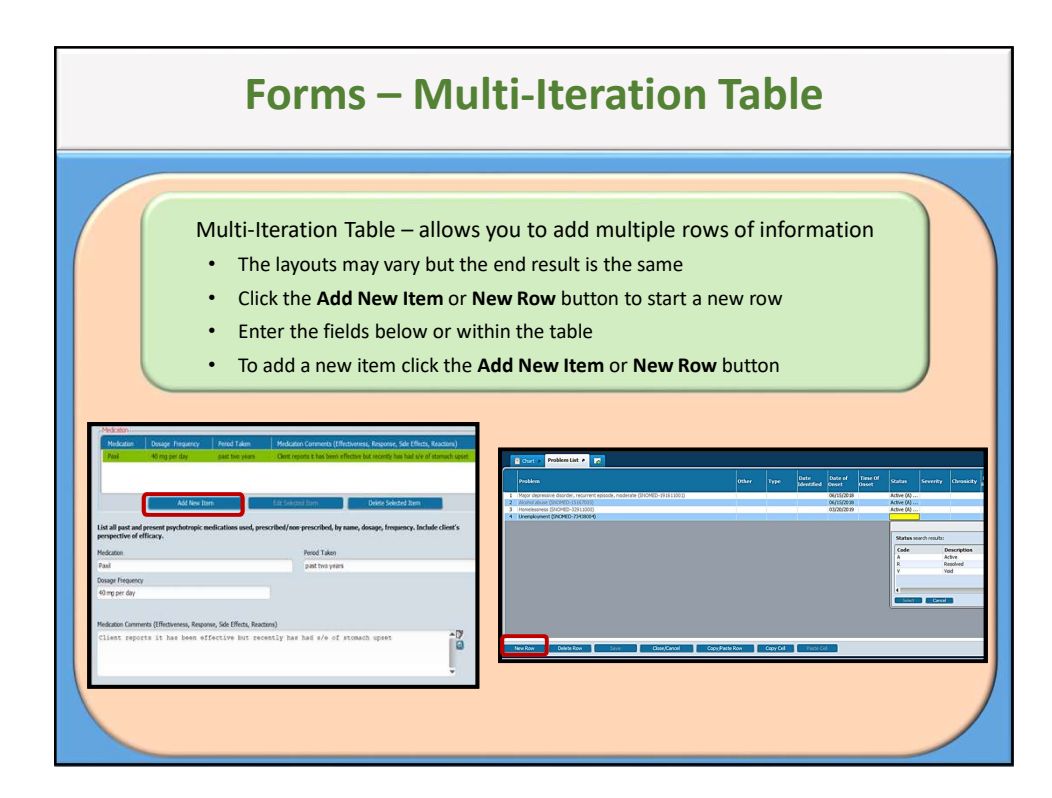

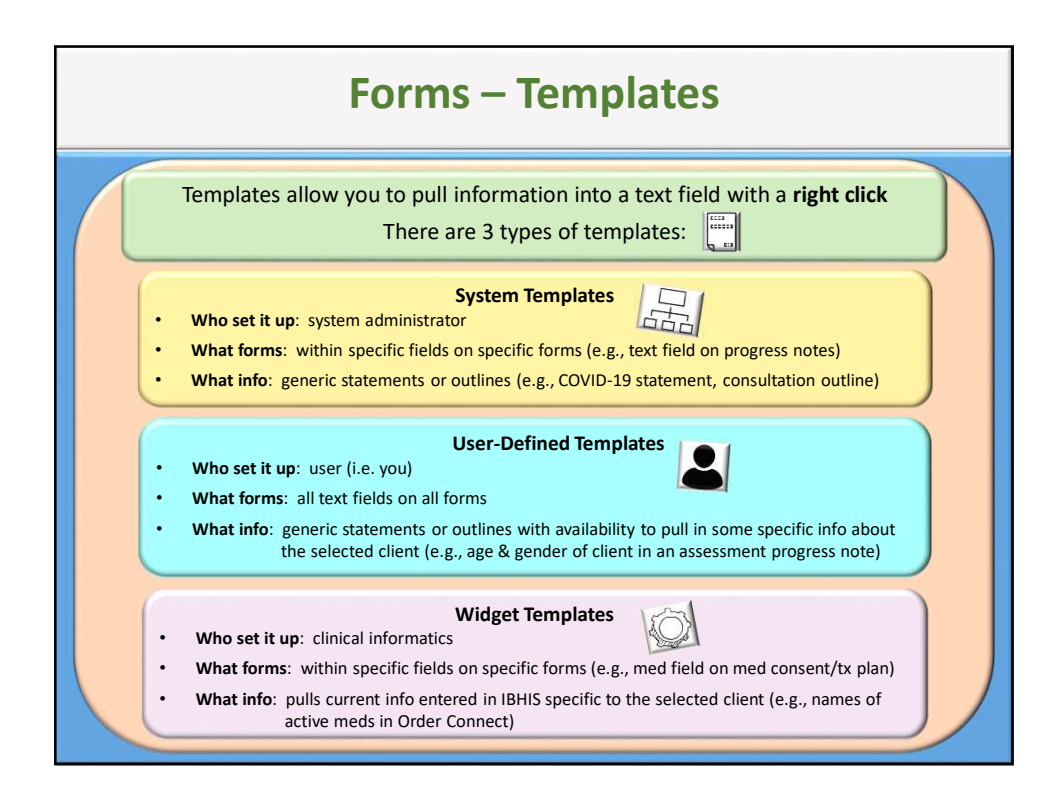

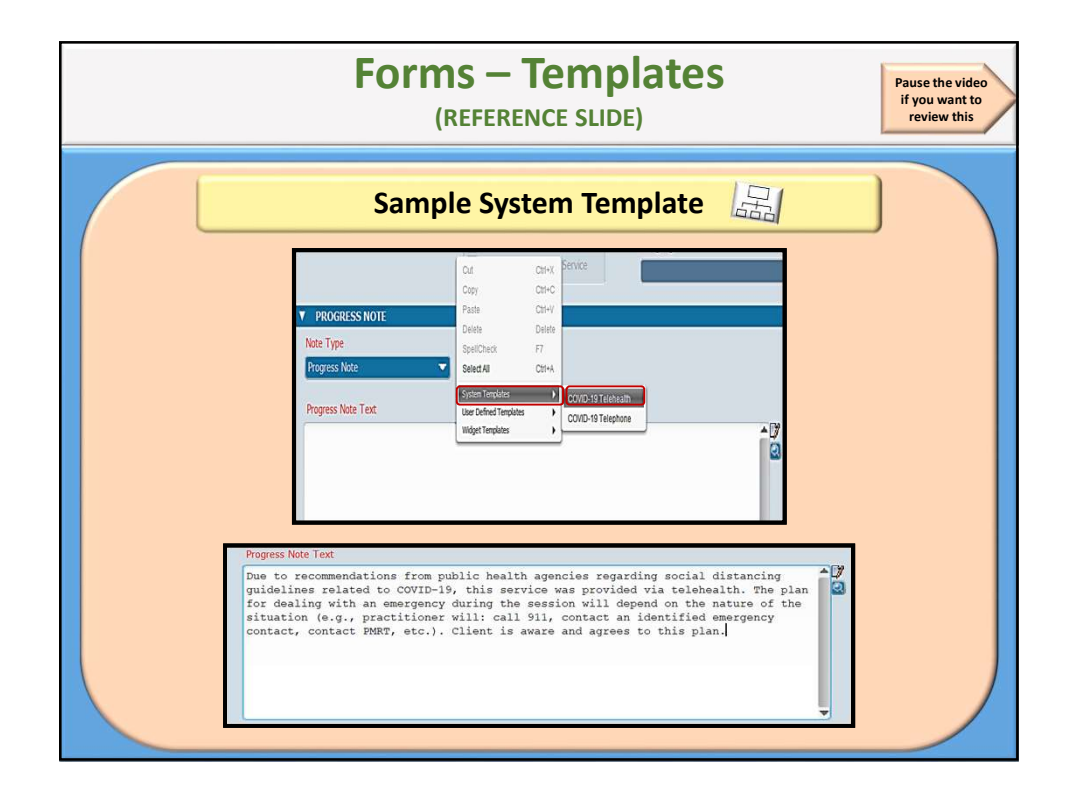

| Forms – Templates<br>(REFERENCE SLIDE)                                                                                                    |
|----------------------------------------------------------------------------------------------------|
| Sample User-Defined Template                                                                                                    |
| PROGRESS NOTE     Order Control     Carl Control     Carl Control |
| Progress Note Text<br>Met with client, a 40-year-old female, for the purpose of conducting a mental<br>health assessment (see Adult Full Assessment dated xx/xx/xxxx). Client was xxxx<br>during the assessment process.<br>Time not claimed - reviewed Consent for Services, HIPAA, and confidentiality with<br>the client and obtained necessary signatures.                                                                                                    |
|                                                                                                    |

| Forms – Templates<br>(REFERENCE SLIDE)                                                                                                    | deo<br>to<br>is |
|----------------------------------------------------------------------------------------------------|-----------------|
| Sample Widget Template 🔯                                                                                                    |                 |
| Medication Consent Section      Current Medications:      Select all medication consent options below:      Yes      Yes      No      The reasons for taking the medications, including the likelihood of improving or not improving without such medications, were discussed with the clericitylegal representative and are documented in the Clinical Record      Yes      Yes      Yes      Yes      Yes      You      You      Y |                 |
| Pais     Carrier       Outrier     Dedicussed with the client/legal representative.       Outrier     Secondars       Visit     N       Use Celed Treation     Any. were discussed with the client/legal representative.       Use Celed Treation     Interferent and many being client and many of the presentative client/legal representative.       Visit     No       Visit     No <td< th=""><td></td></td<>                                                                                                    |                 |
| Current Medications:<br>diphenhydrAMINE HCL, Mirtazapine, Propranolol HCL, Abilify, Nicotine                                                                                                    |                 |

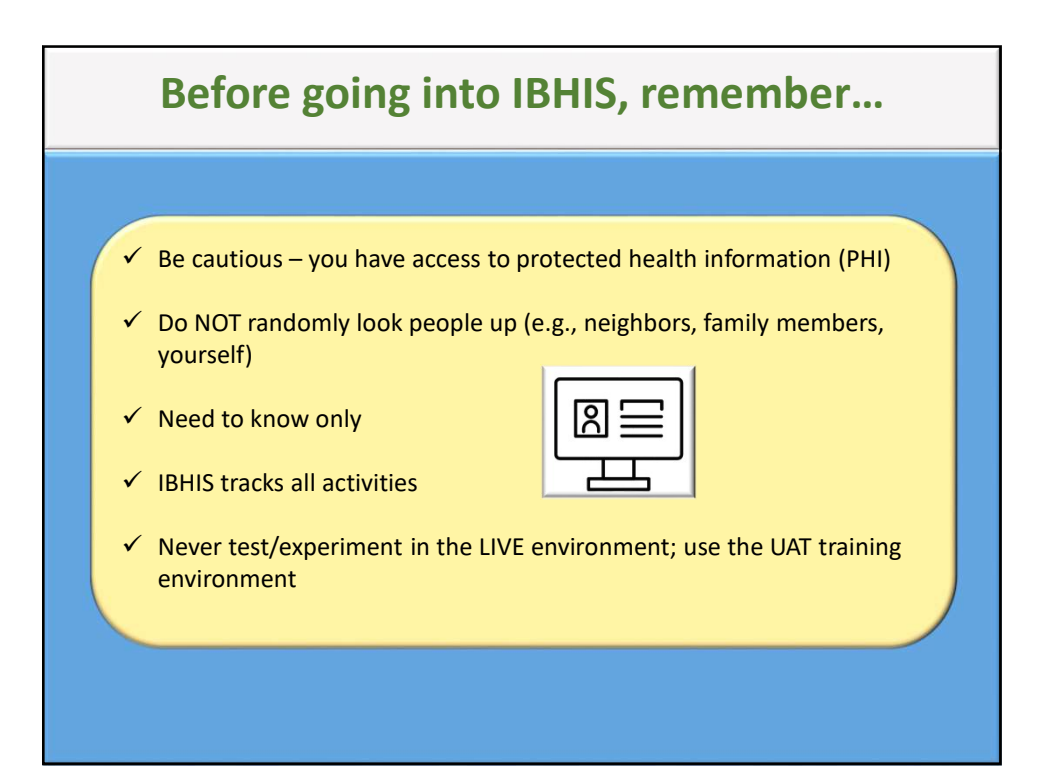

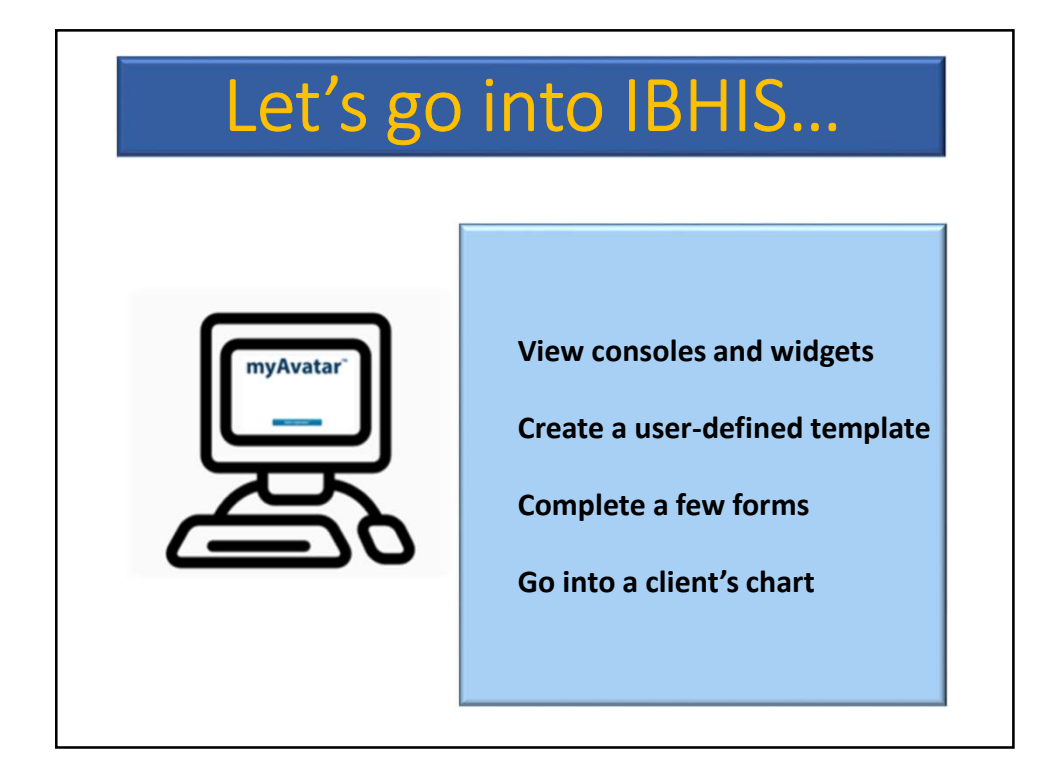

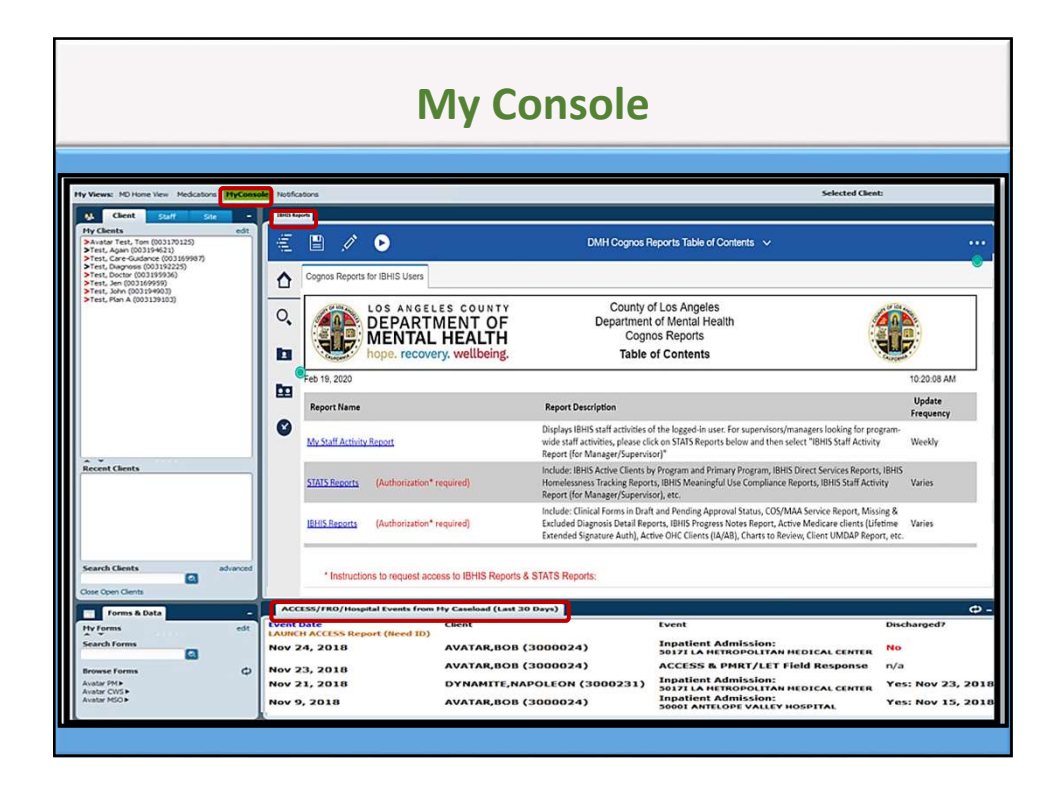

| My Views | s: Home 1Pilot Client Overview 2Pilot Treatment Overview 3                                                                                                    | Plot Financial 4Plot Clinical SPlot Notes 6Plot Medical 7Plot mHP 8Repor                                                                                                    | ts.                                                                                                    |
|----------|----------------------------------------------------------------------------------------------------|----------------------------------------------------------------------------------------------------|----------------------------------------------------------------------------------------------------|
| ІВНІ     | IS Reports                                                                                                    |                                                                                                    |                                                                                                    |
|          | 🖹 🧷 🕑                                                                                                    |                                                                                                    | DMH Cognos Reports Table of Contents                                                                                                    |
| ☆        | Cognos Reports for IBHIS Users                                                                                                    |                                                                                                    |                                                                                                    |
| о,<br>В  | LOS ANGELES COUNTY<br>DEPARTMENT OF<br>MENTAL HEALTH<br>hope. recovery. wellbeing.                                                                                                    | County of Los Angeles<br>Department of Mental Health<br>Cognos Reports<br>Table of Contents                                                                                                    |                                                                                                    |
| Ēn (     | Feb 24, 2020                                                                                                    |                                                                                                    | 7:51:45 AM                                                                                                    |
| ø        | Report Name<br>My Staff Activity Report                                                                                                    | Report Description<br>Displays BHIS staff activities of the logged-in user. For supervisors/<br>wide staff activities, please click on STATS Reports below and then a<br>Report (for Manager/Supervisor)"           | Update<br>Frequency<br>managers looking for program-<br>select "IBH IS Staff Activity: Weekly                                            |
|          | STATS Reports (Authorization* required)                                                                                                    | Home lessness Tracking Reports, IBH IS Meaningful Use Compliance<br>Report (for Manager/Supervisor), etc.                                                                                                    | Reports, IBHIS Staff Activity Varies                                                                                                    |
|          | IBHIS Reports (Authorization* required)                                                                                                    | Include: Clinical Forms in Draft and Pending Approval Status, COS/M<br>Excluded Diagnosis Detail Reports, IBHIS Progress Notes Report, Ac<br>Extended Signature Auth), Active OHC Clients (IA/AB), Charts to Re     | JAA Service Report, Missing &<br>tive Medicare clients (Lifetime Varies<br>view, Client UMDAP Report, etc.                               |
|          | * Instructions to request access to IBHIS Report<br>1. Receive approval from supervisor and/or ma<br>2. Open Internet Explorer - <u>DMH SharePol</u><br>3. Selet "Administative Service Desk"<br>4. Cick: "Sign in with your HOSTED account by<br>5. Cick: "Report an Issue" (located on the upen<br>6. Provide the following information in the desc<br>(a) Report Name (a, CBO, BHIS, NGA,<br>(b) Description (e, g. Requesting access to<br>(c) Name(s), Employee Number(s) | ts & STATS Reports:<br>Integer<br>Int<br>or clicking on this link"<br>rright corner)<br>rright corner)<br>pription section, as shown in the example below-<br>PFAR, QA, and STATS Reports)<br>o name of report(s)). | y Staff Activity Report<br>itioner's activity<br>scheduled appointments &<br>services delivered including<br>COS/MAA<br>ress Note Status |

| Progress Note Status on Staff Activity Report |                                                                                          |  |  |
|-----------------------------------------------|------------------------------------------------------------------------------------------|--|--|
| N/A                                           | Appointment Status of Cancelled by Client, Cancelled by Clinician, No-<br>Show           |  |  |
|                                               | (unless a note was started)                                                              |  |  |
|                                               | No note started                                                                          |  |  |
| Not Started                                   | (and Appointment Status is Scheduled/Unscheduled/Scheduled-No<br>Appointment Reminder)   |  |  |
|                                               | Posted service with no note started                                                      |  |  |
| Service w/o<br>Note                           | (and Appointment Status is Scheduled/Unscheduled/Scheduled-No<br>Appointment Reminder)   |  |  |
| Draft                                         | Note in Draft status                                                                     |  |  |
| Pending                                       | Note has been routed to supervisor and still Pending                                     |  |  |
| Final                                         | Note in Final status                                                                     |  |  |
| COS/MAA Note<br>Submitted                     | COS/MAA Note<br>Submitted Client-specific COS and MAA entered on COS/MAA/QA Service Note |  |  |
| Error                                         | COS and MAA incorrectly entered on Scheduling Calendar                                   |  |  |
| N/A JJMH                                      | Service from Juvenile Halls & Camps (notes are not visible)                              |  |  |

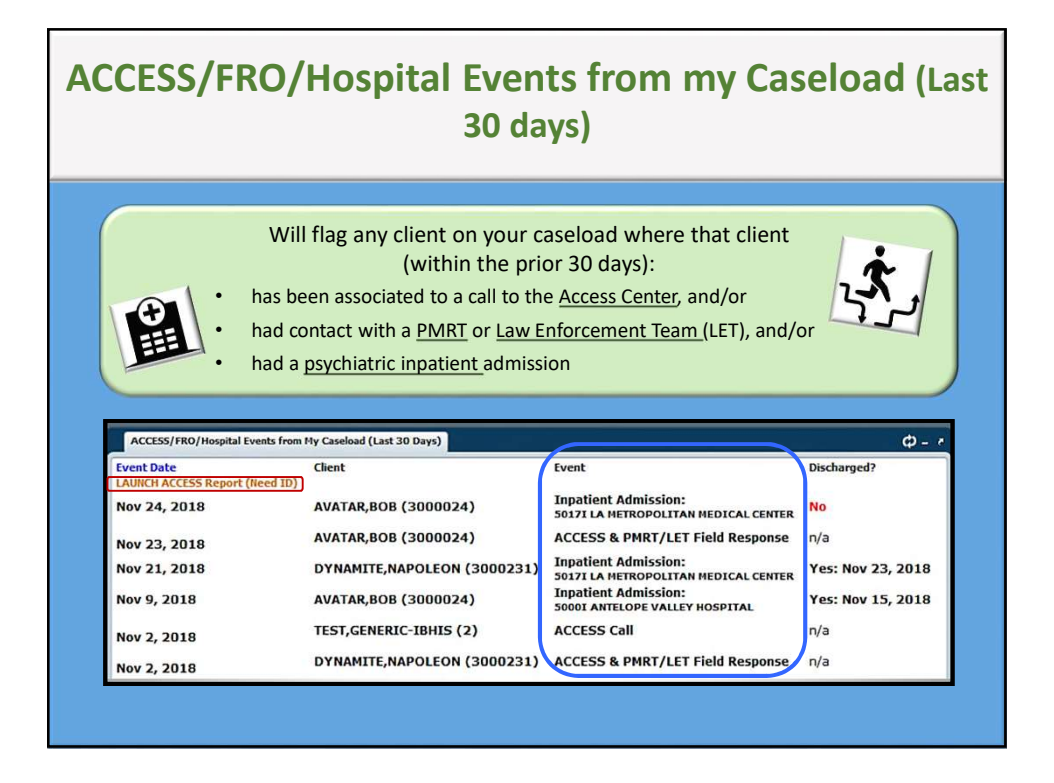

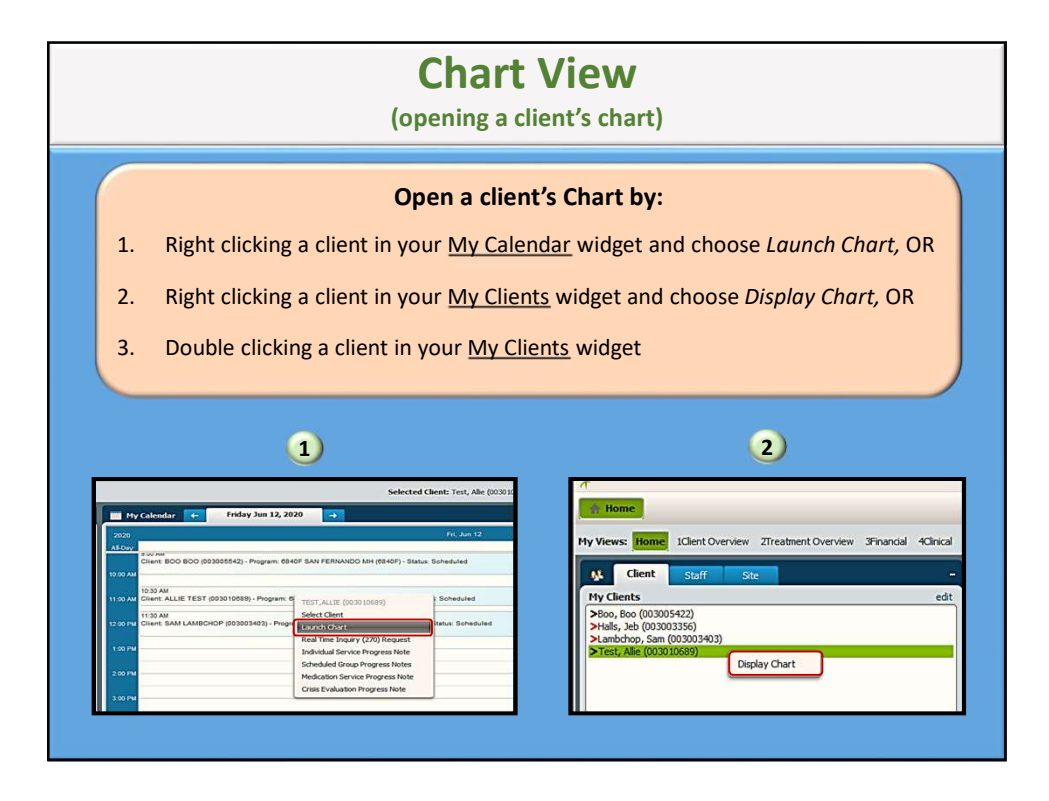

| Chart View<br>(client's clinical record)                                                                                                    |  |  |
|----------------------------------------------------------------------------------------------------|--|--|
| View the client's information that has been entered into IBHIS                                                                                                    |  |  |
| Click on a form on the left side<br>and view it on the right side<br>Not instance in the right side<br>Not instance in the right side in the right side in the right side in the right side in the right side in the right side in the right side in the right side in the ris the right side in the ris the right side in the |  |  |
| If the form that you clicked was<br>not entered in IBHIS , you will<br>see No Data Found                                                                                                    |  |  |

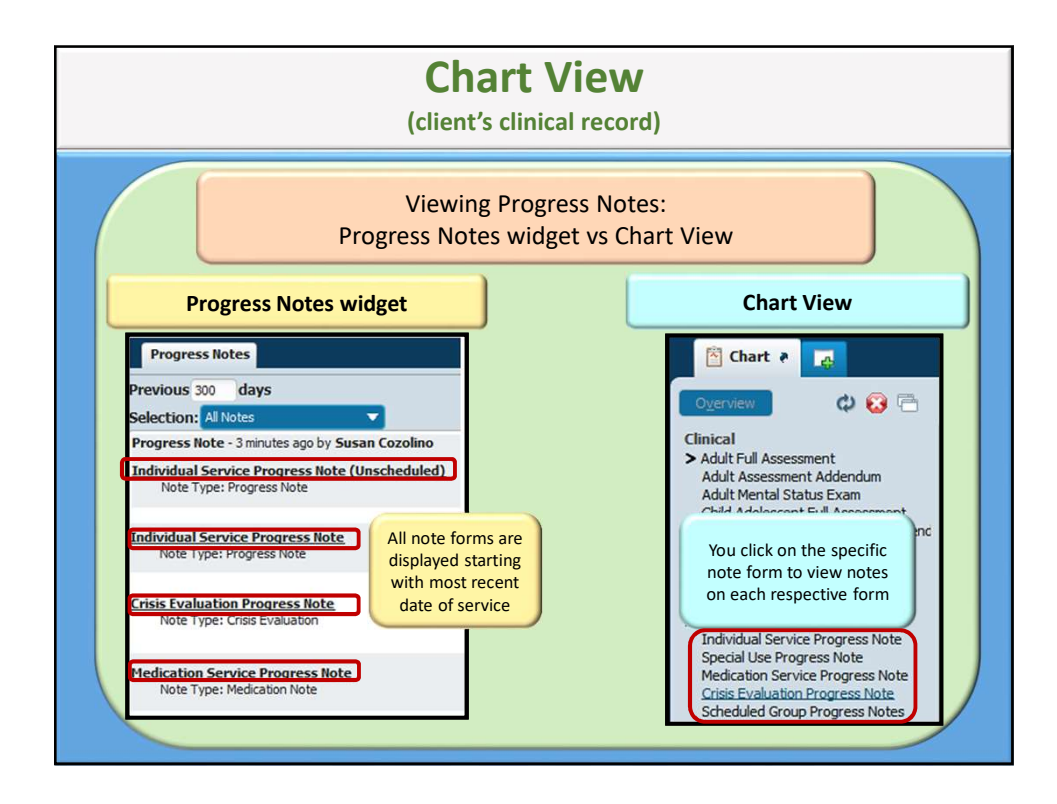

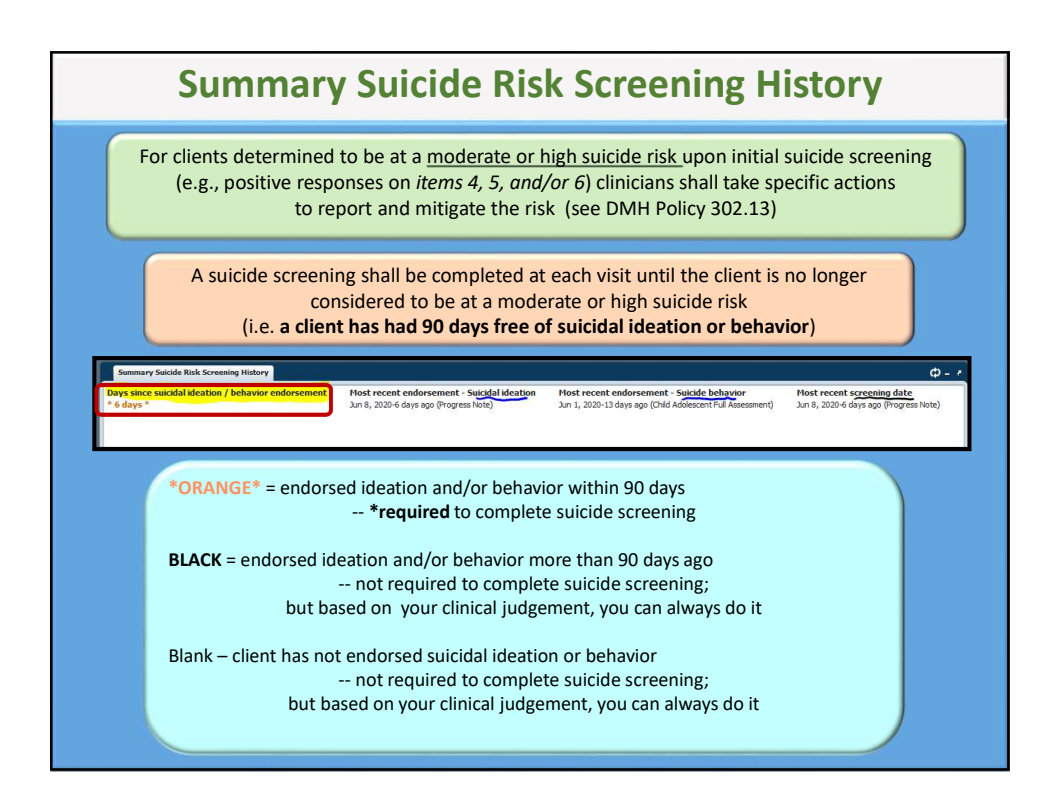

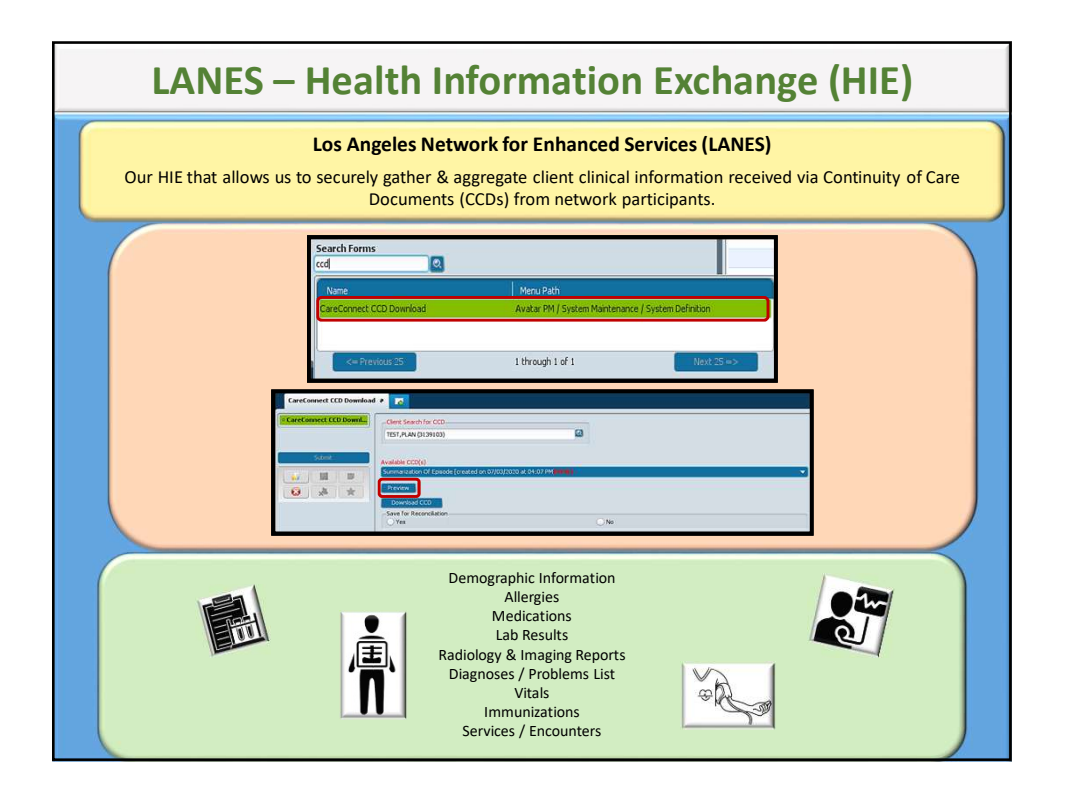

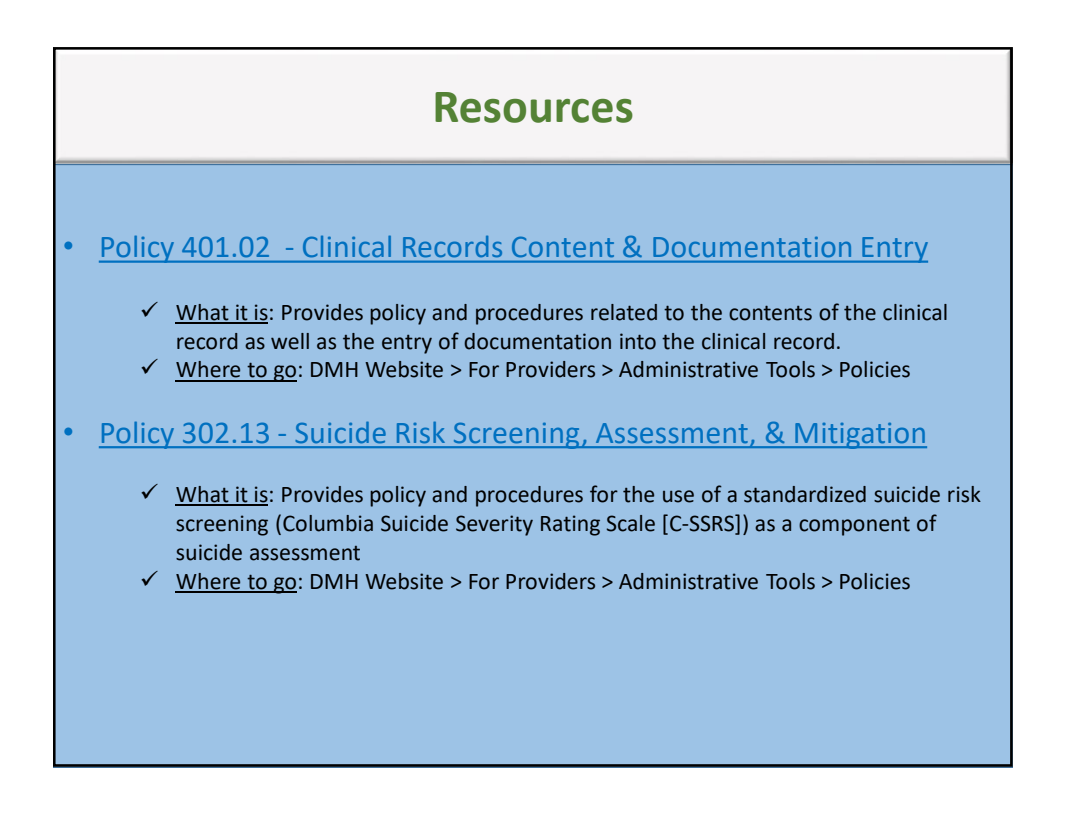

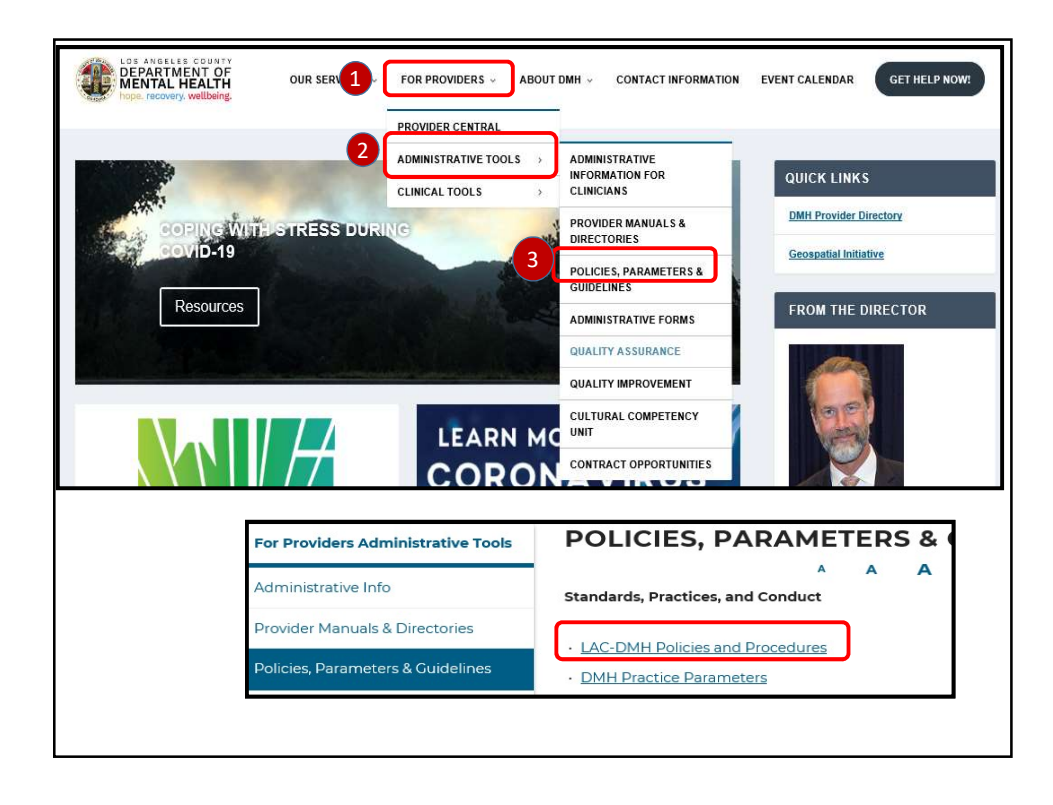